## Wi-fiの通信速度

#### ※通信速度の確認方法のご案内です。 Wi-fi自体についてのお問合せは回答しかねます。

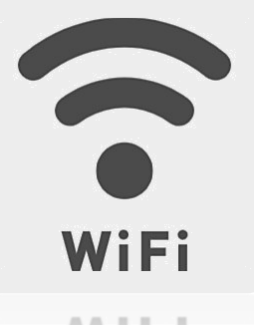

#### WIF!

【注意】 Wi-fi(無線LAN)で接続する場合のみの計測となります。 有線LANの場合はご案内していません。

## 【はじめに】

Wifi環境があっても通信速度が遅いと、重くなり、円 滑な研修会ができないおそれがあります。

ここでは、通信速度の確認方法を紹介します。 (※通信速度の確認以外の責任は一切負いません。)

【必要なもの】

- Wi-fi
- ・スマートフォン ( iPhone , Android )

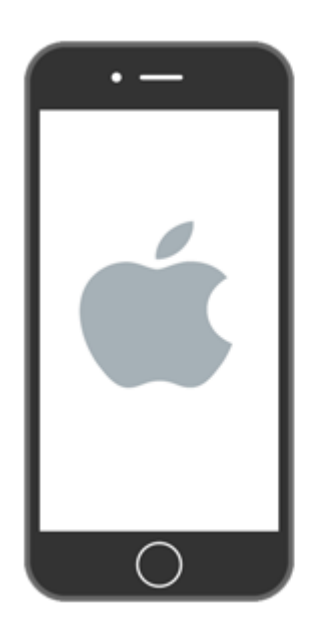

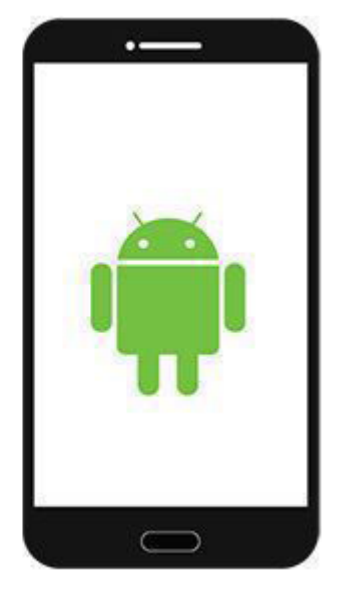

Android(=iPhone以外全て)

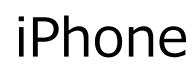

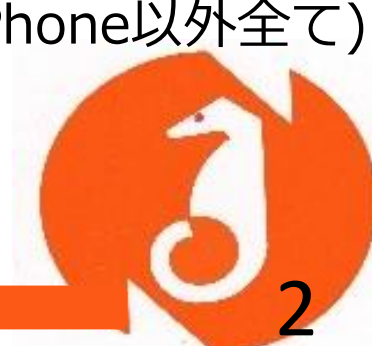

### 【iPhone】

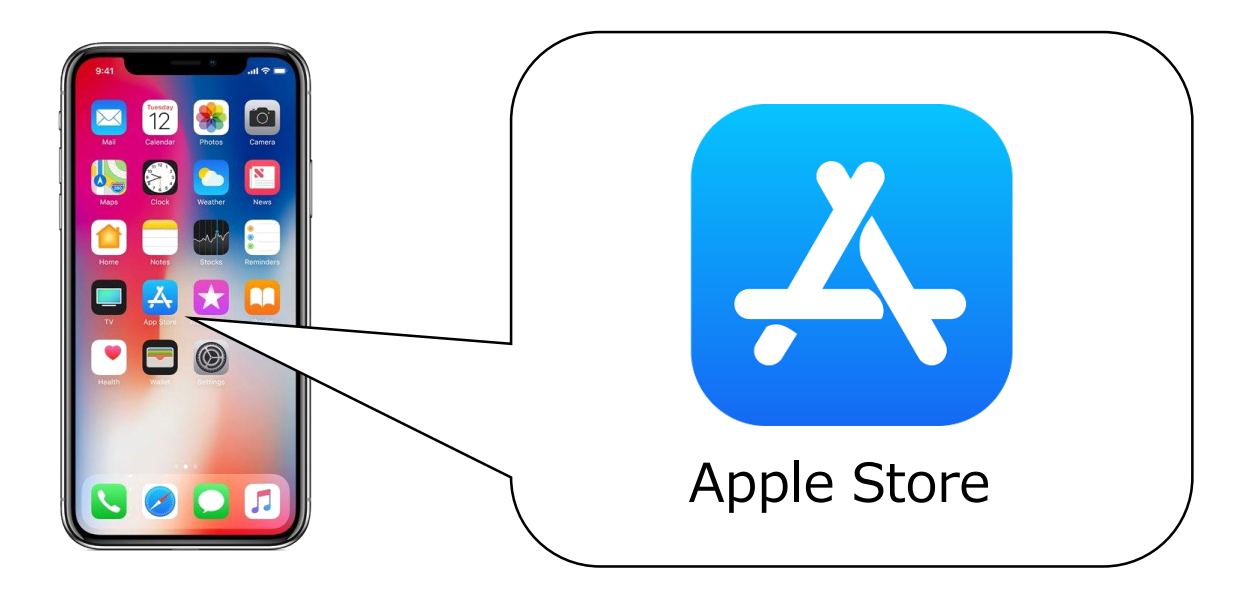

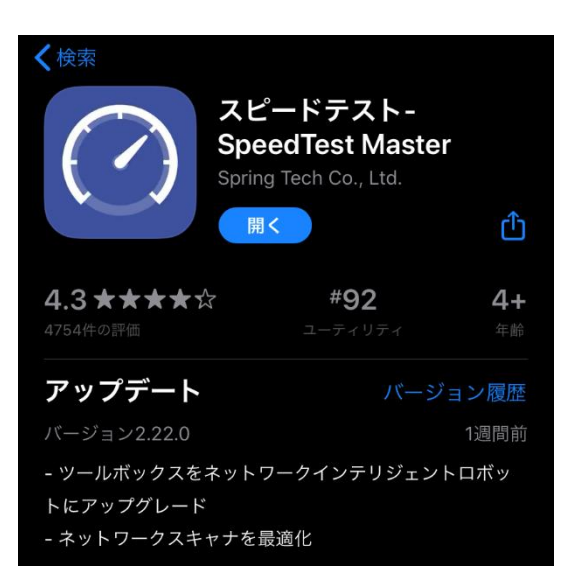

 Apple Storeを開く
(2"スピードテスト"を 検索し、ダウンロード

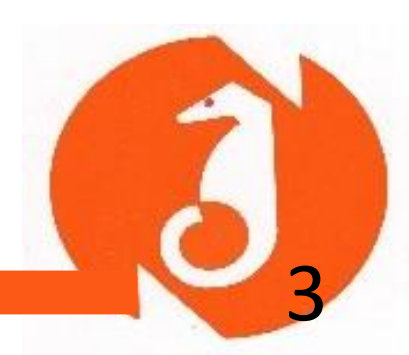

### [iPhone]

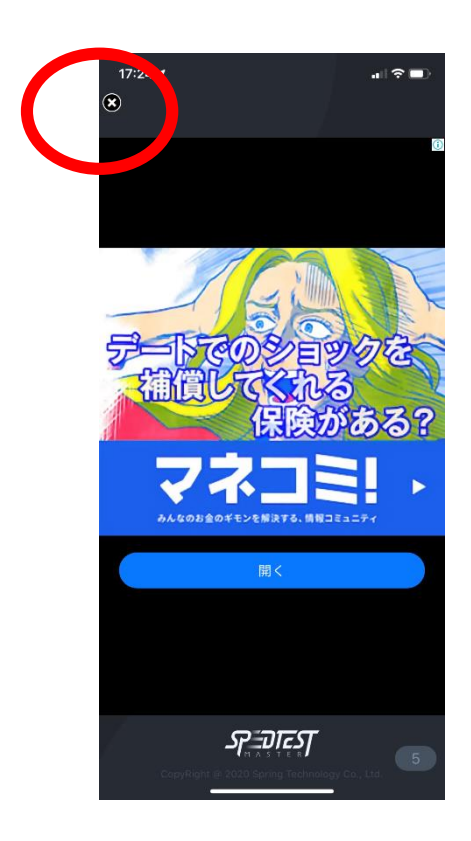

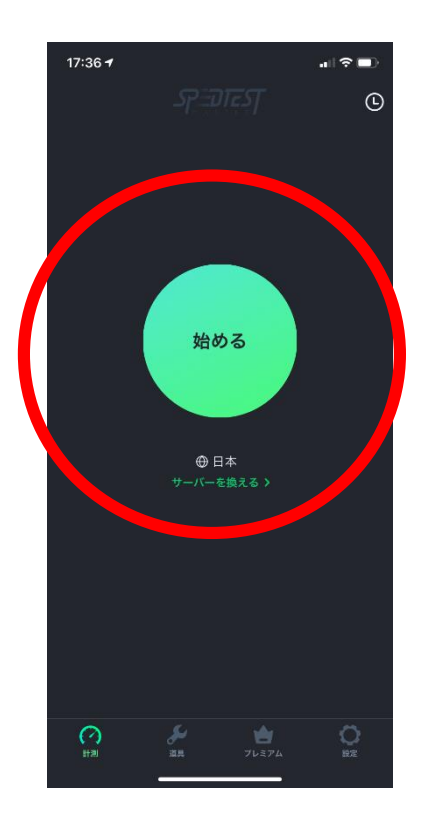

### ③スピードテストアプリ を開く

※ポップアップ広告が出 ますが、無視して、 左上の×を押す

アップグレードしますか? などの表示も出ますが、通 信速度の確認だけなら、特 に不要です。

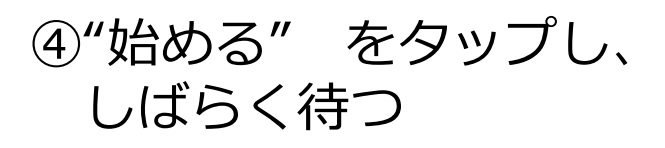

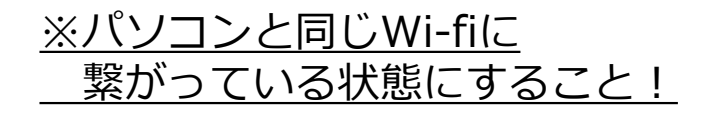

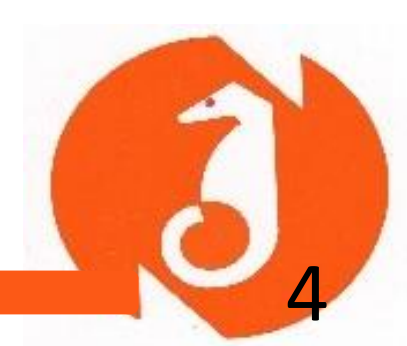

### 【iPhone】

| 17:36 <del>1</del> 11           | i 🗢 🗖 |
|---------------------------------|-------|
| SPE T                           | Ŀ     |
|                                 |       |
| ダウンロード Mbps アップロード Mbp          |       |
| 遅延: 14ms ジッター: 75.0ms ロス: 70%   |       |
|                                 |       |
|                                 |       |
| 10                              |       |
| 5 20                            |       |
| <sup>2</sup> 91.1 <sup>30</sup> |       |
| 1 Mbps 60                       |       |
|                                 | /     |
| ● 日本 ● 「所在地                     |       |
|                                 |       |
|                                 |       |
|                                 |       |
| ⑦ プレミアムにアップグレード                 |       |
| <ul><li>(?)</li></ul>           | 0     |
| 計測 道具 プレミアム                     |       |

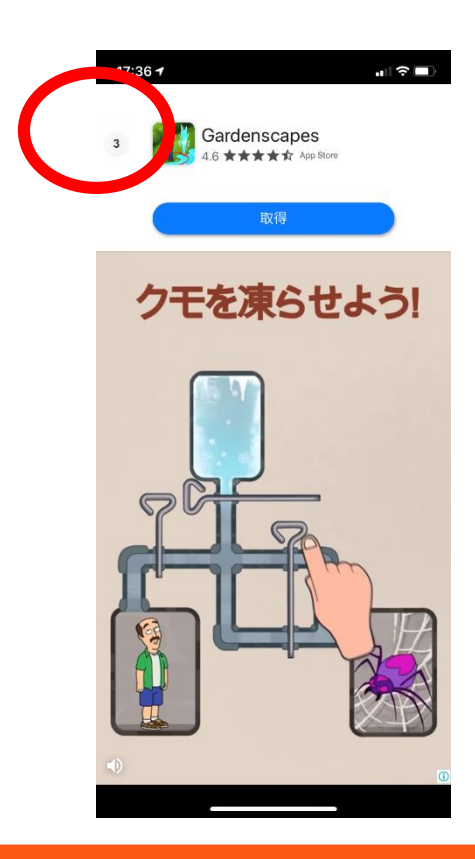

### ←測定中の画面

## ⑤完了すると、再びポップアップ広告が出るので、5秒待ち、×をタップ

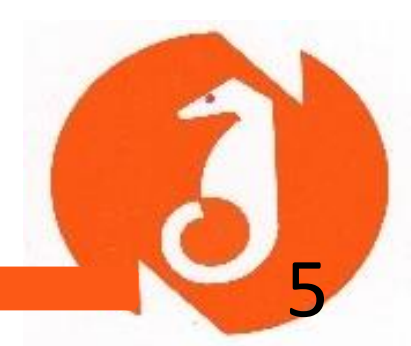

## [iPhone]

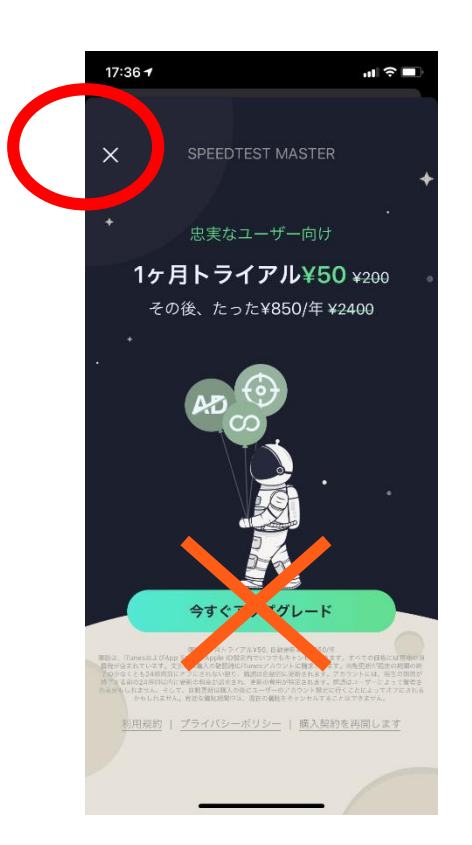

アップグレードの紹介が出ますが、 不要です。 アップグレードは有料になります。

⑥通信速度が表示されます。
10.0Mbps以上が好ましいです。
(YouTubeの動画が問題なく観られる程度)

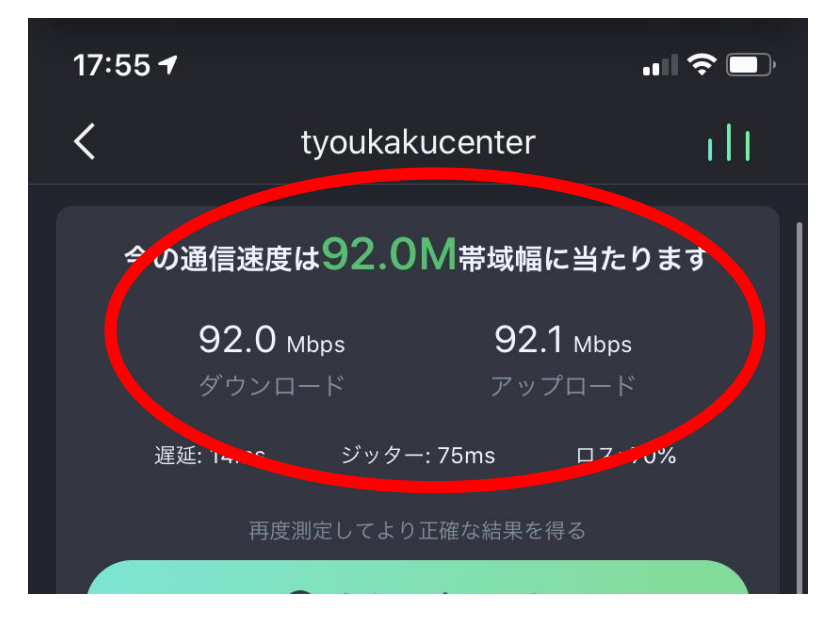

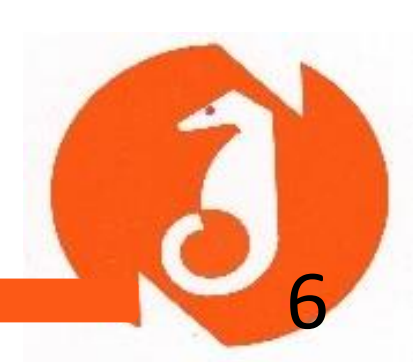

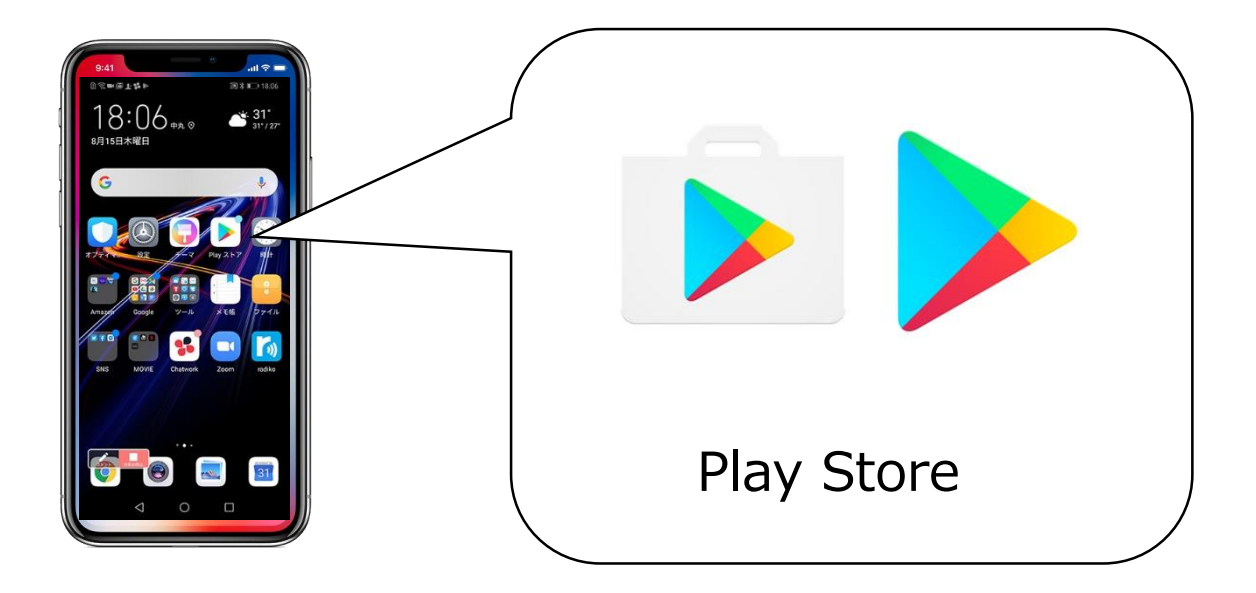

| く検索                          |                                               |                            |
|------------------------------|-----------------------------------------------|----------------------------|
| Springer                     | ピードテスト-<br>eedTest Maste<br>ng Tech Co., Ltd. | r                          |
|                              | 四く                                            | Û                          |
| <b>4.3 ★★★★☆</b><br>4754件の評価 | <b>#92</b><br>ユーティリティ                         | <b>4+</b><br><sup>年齢</sup> |
| アップデート                       | バージ                                           | ョン履歴                       |
| バージョン2.22.0                  |                                               | 1週間前                       |
| - ツールボックスをネットワークインテリジェントロボッ  |                                               |                            |
| トにアップグレード                    |                                               |                            |
| - ネットワークスキャナを                | 最適化                                           |                            |

 1 Play Storeを開く
2 "スピードテスト"を 検索し、ダウンロード

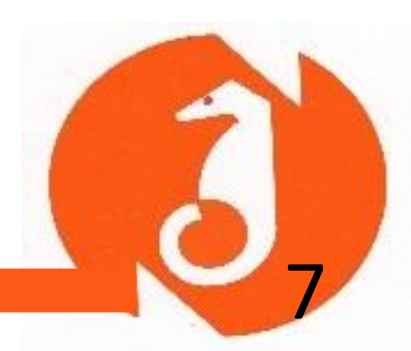

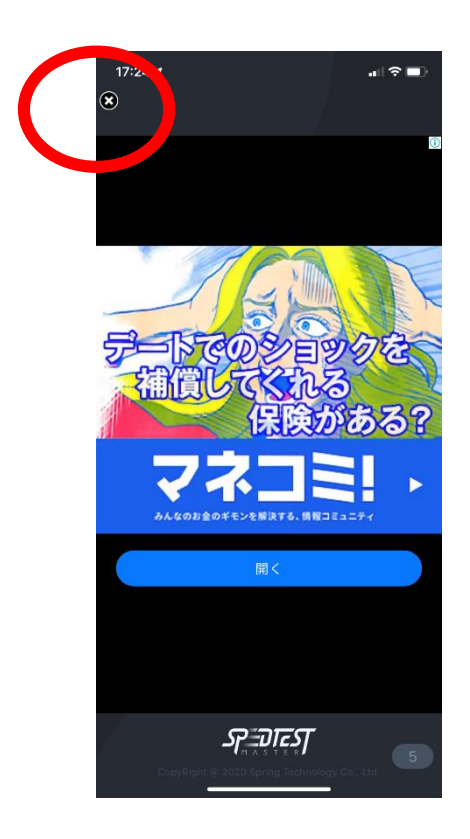

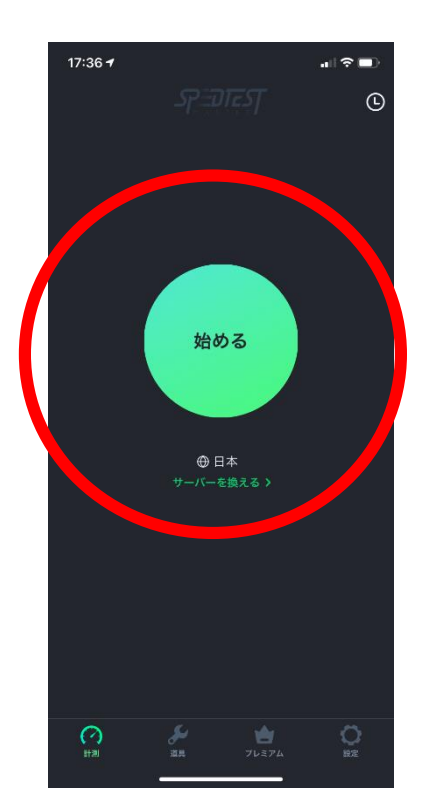

### ③スピードテストアプリ を開く

※ポップアップ広告が出 ますが、無視して、 左上の×を押す

アップグレードしますか? などの表示も出ますが、通 信速度の確認だけなら、特 に不要です。

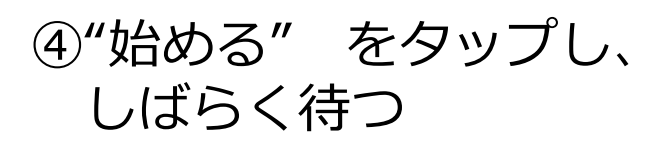

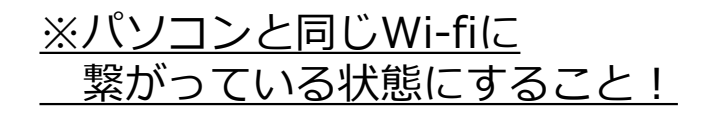

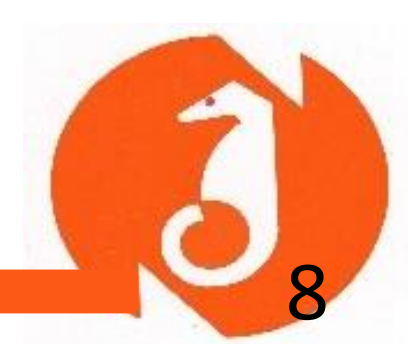

| 17:36 <del>1</del> I          | <b>?</b> ∎ |
|-------------------------------|------------|
| SP=DTEST                      | Ŀ          |
|                               |            |
| 9999Ц-К Мbps Рууд-К Мbps      | 5          |
| 遅延: 14ms ジッター: 75.0ms ロス: 70% |            |
|                               |            |
|                               |            |
| 10                            |            |
| 5 20<br>0                     |            |
| <u> </u>                      |            |
| 1 Mbps 60                     |            |
|                               | /          |
| 所在地                           |            |
|                               |            |
|                               |            |
|                               |            |
| 🥂 プレミアムにアップグレード               |            |
|                               | Ö          |
|                               | a          |

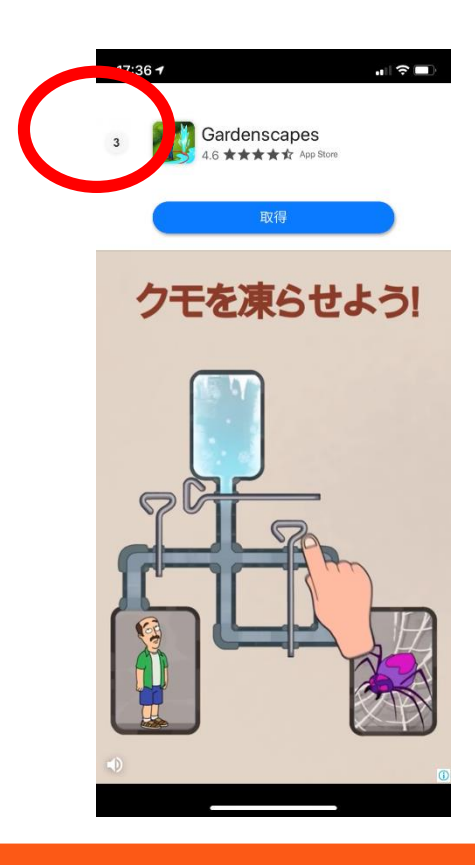

### ←測定中の画面

# ⑤完了すると、再びポップアップ広告が出るので、5秒待ち、×をタップ

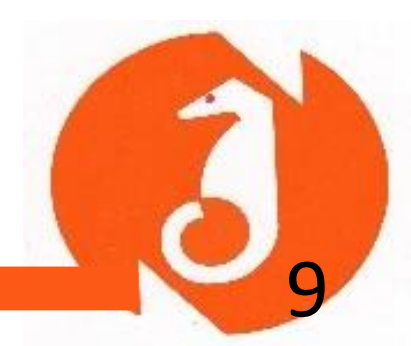

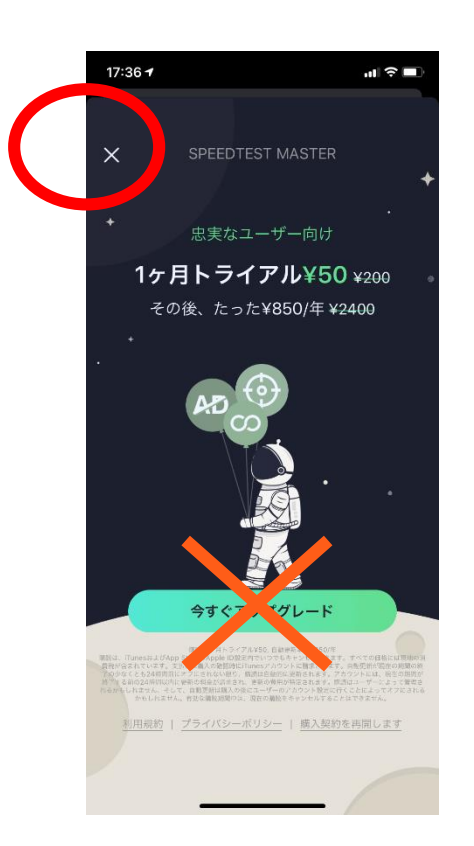

アップグレードの紹介が出ますが、 不要です。 アップグレードは有料になります。

⑥通信速度が表示されます。
10.0Mbps以上が好ましいです。
(YouTubeの動画が問題なく観られる程度)

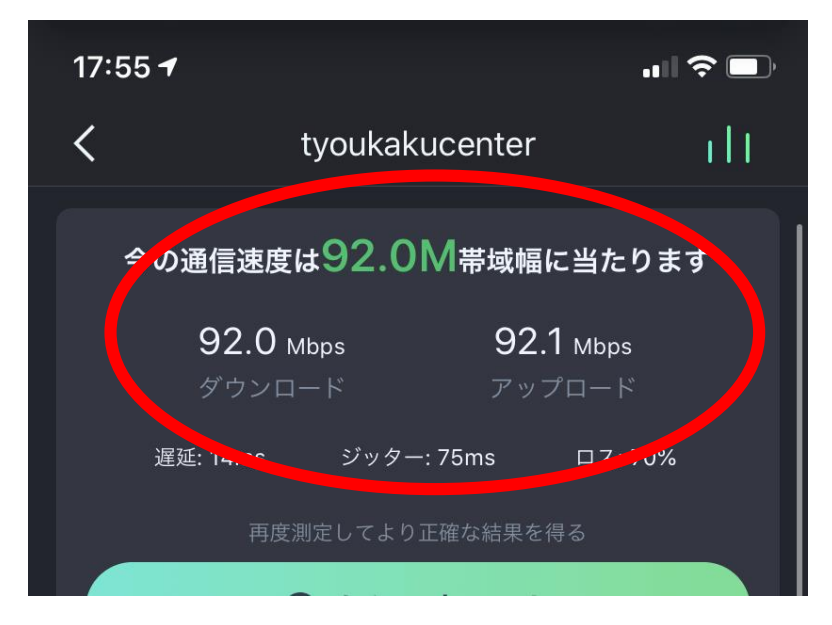

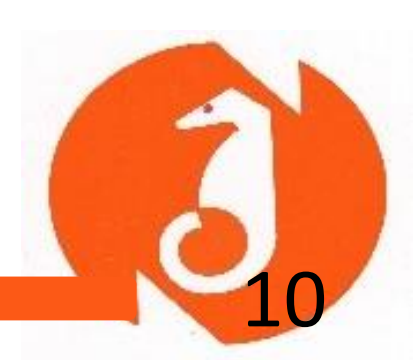